## Workflow for Kurviger - GPXshaping - Garmin/TomTom

1. Planning in <u>www.kurviger.de</u>

Setting (and naming) of via points and necessary shaping points.

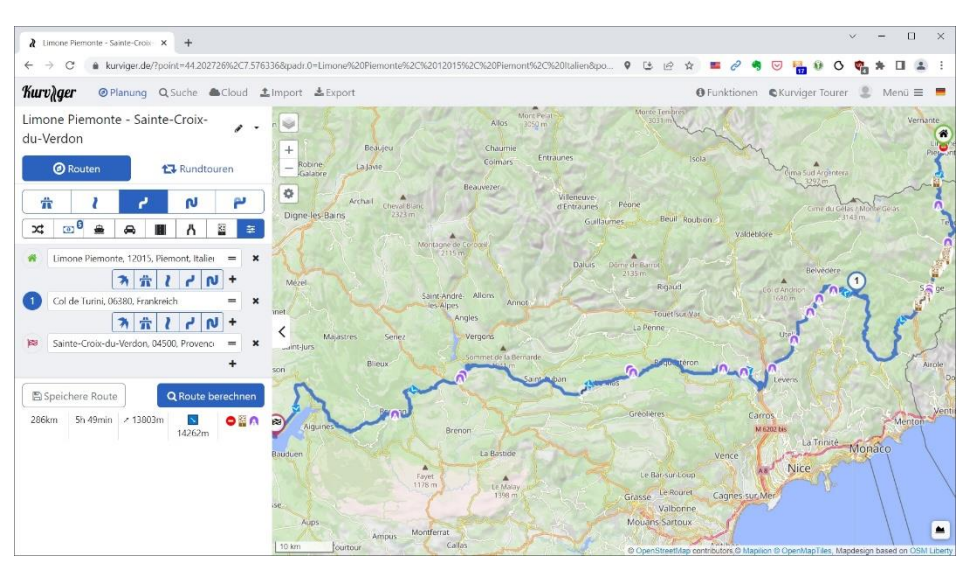

- Export as \*.kurviger File (to follow up, here the above route: <u>https://kurv.gr/rDQyJ</u>)
- 3. **Import** this \*.kurviger File into <u>www.GPXshaping.de</u> Setting the route changes to 500 m and 12 km

|                                                                                                    |                                                                                                    |         |       | <br>                                                                                                    |                  |      |          |                                                                                                    |    |
|----------------------------------------------------------------------------------------------------|----------------------------------------------------------------------------------------------------|---------|-------|----------------------------------------------------------------------------------------------------|------------------|------|----------|----------------------------------------------------------------------------------------------------|----|
| 8 +                                                                                                    |                                                                                                    |         |       |                                                                                                    |                  | × -  | - 1      |                                                                                                    | ×  |
| ← → C a gpxshaping.de/beta/GPX230423/GpxShaping.html                                                                                                    |                                                                                                    | 6 \$    | - 0   |                                                                                                    | 0                | ¢, 1 | • 🗆      |                                                                                                    | :  |
| 12 Beta 23.04.2023 13:25 ? 💥 🖬 🖉 🖽 🖉 🗰                                                                                                    | a 📀 v ==?                                                                                                    |         |       |                                                                                                    |                  |      |          |                                                                                                    | -  |
| Quelle                                                                                                    | n ( Kurviger / ,04.04.23 23:43), 54, 285.9km, 4 erzw.                                                                                                    | 10, 0:9 | 62500 | <br>                                                                                                    |                  |      |          |                                                                                                    | -1 |
| Ausgabe                                                                                                    | : 4♥, 47\$, max. 32\$, •↔•/♥↔♥: max. 11.6/189.8km                                                                                                    |         |       |                                                                                                    |                  |      |          |                                                                                                    | -1 |
| Tool C 00: Dunkelblau Via- + ShapingPoints                                                                                                    | Ausgabe                                                                                                    |         |       |                                                                                                    |                  |      |          |                                                                                                    | -1 |
| □Auto 🖸 🖉 📶 Liberty 🗸 🕛 🏭 🕅 🖉 2.****= 🏴 □+ 🏴 🎮                                                                                                    | Name: km * · · · · · · · · · · · · · · · · · ·                                                                                                    |         |       |                                                                                                    |                  |      |          |                                                                                                    |    |
| Routenänderungen max.30 🏴 max.50 k                                                                                                    | →∞: 2*** 2Q 0\0)=♥ 0+***X                                                                                                    |         |       |                                                                                                    |                  |      |          |                                                                                                    |    |
|                                                                                                    | Modus: 🖍 🗸 Präf.: Kürzere Zeit 🗸                                                                                                    |         |       |                                                                                                    |                  |      |          |                                                                                                    |    |
| Z/O→+r: 100 m ZO: 15 m                                                                                                    | Name→ Punkt 1,2,                                                                                                    |         |       |                                                                                                    |                  |      |          |                                                                                                    |    |
| Control of the control of the contro | ne de la construcción de la construcción de la cons |         |       | And a second second sec | ingener<br>mpera |      | an being | <ul> <li></li> <li></li> <li><!--</th--><th></th></li></ul> |    |

This inserts shaping points about every 12 km. And these get the distance to destination in km as name.

4. Export as \*Shp.gpx File

For my Garmin/TomTom fellow drivers this file is the input for their devices.

Now, as a Kurviger (or Cruiser) app user, I could just take the \*.kurviger - but as a perfectionist, I want to see the exact same waypoints in my navigation, so here goes:

## 5. Open this route in Kurviger:

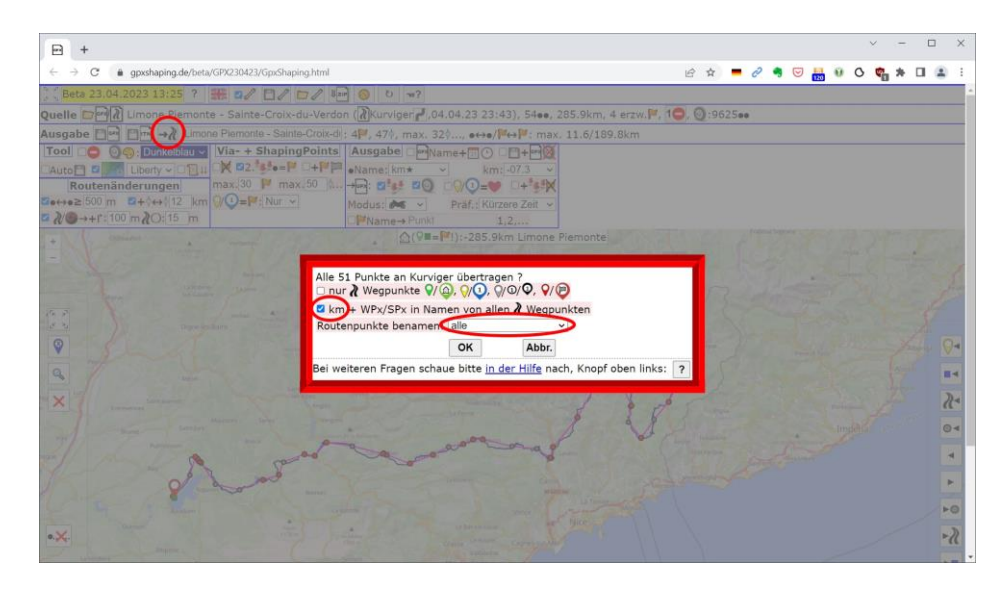

6. This results in a Kurviger-Session:

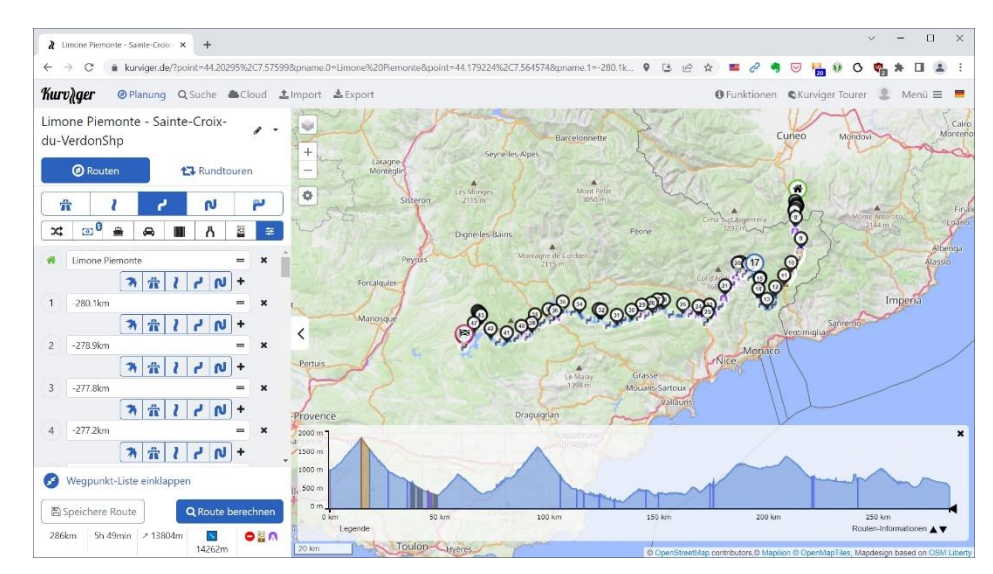

- 7. **Export** this route as \*Shp.kurviger
- 8. **Import** this file into the Kurviger (or Cruiser) app (All files are located in a Dropbox directory, which is available to all tour participants).

The reason to take the km distance to destination as name: because by detours and stupidity the driven route can change - but the planned route to the destination not.

In principle, this name is only for coordination with the Garmin/TomTom users who sometimes do not know which is the next waypoint they should "suggest" to their device.